## ้การเข้าใช้งานระบบท้องถิ่นดิจิทัล (DIGITAL GOVERNMENT PLATFORM)

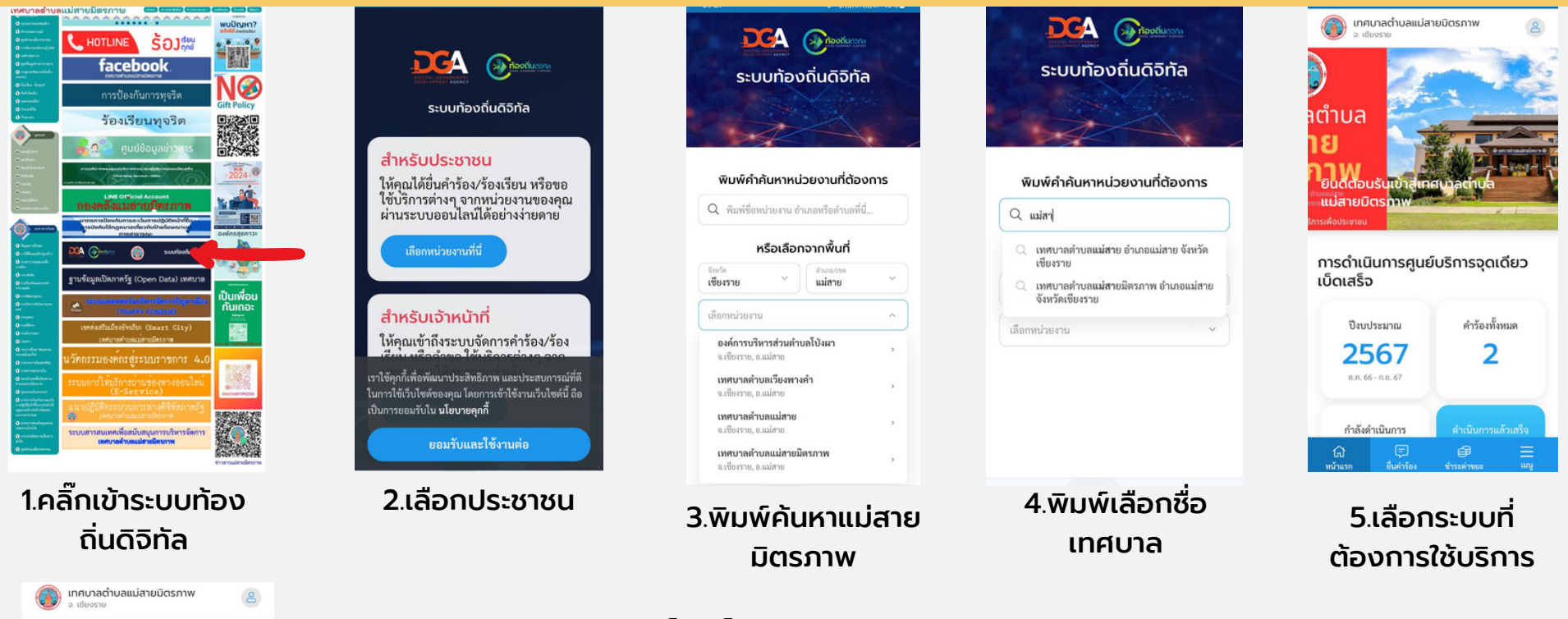

- ศูนย์บริการจุดเดียวเบ็ดเสร็จ P แจ้งคำร้อง ตรวจสอบ /ร้องเรียเ ผลดำเนินการ ประเมินความพึงพอใจ ในการบริการ
- 1. ระบบบริหารจัดการจุดเดียวเบ็ดเสร็จ (OSS)

้ประชาชนยื่นคำร้องออนไลน์ได้ด้วยตนเอง โดยสามารถติดตามสถานะ แนบเอกสาร และรับทราบการแจ้งเตือนขั้น ตอนต่าง ๆ ไปทาง SMS, Email รวมถึงการให้คะแนนความพึงพอใจใช้บริการ

2. ระบบขออนุญาตก่อสร้าง (สำหรับพื้นที่ไม่เกิน 150 ตร.ม.)

้ประชาชนขอใบ่อนุญาตก่อสร้างได้ด้วยตนเองและปักหมุดสถานที่ก่อสร้างผ่านระบบออนไลน์ แนบเอกสาร รวมถึง ้ติดตามสถานะ และให้คะแบบความพึงพอใจจากการใช้บริ่การ

3. ระบบออกหนังสือรับรองการแจ้งสถานที่จำหน่ายอาหารหรือสถานที่สะสมอาหารออนไลน์ ้ประชาชนสามารถขอหนังสือรับรองฯ ได้ด้วยตนเองผ่านระบบออนไลน์ อัพโหลดเอกสารที่เกี่ยวข้อง ติดตามสถานะ ราย ้ละเอียดการชำระเงิน และให้คะแนนความพึงพอใจจากการใช้บริการ

4. ระบบชำระค่าธรรมเนียบขยะ/บำบัดน้ำเสีย

้ประชาชนสามารถชำระค่าธรรมเนียมขยะ/บำบัดนำเสียผ่านออนไลน์ โดยสแกน QR Code แนบ หลักฐานการชำระเงิน ้ติดตามสถานะ รับใบเสร็จ และให้คะแบบความพึงพอใจจากการใช้บริการ

maesaimitrpa2024 🌐 ติดตามและอัปเดตข่าวสารพพพ.maesaimittraphap.go.th 🖸

Line OA :PR-แม่สายมิตรภาพ

ข่าวสารแม่สายมิตรภาพ 🗖 แม่สายมิตรภาพ ChanNel

saraban\_05570904@dla.go.th

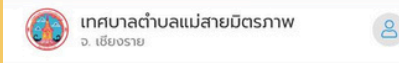

## ประเมินความพึงพอใจใน การบริการ

กรุณาให้คะแนนความพึงพอใจในการ ใช้เมริการ โดยเกณฑ์การให้คะแบบ บีดังบี้

ความสะดวกในการใช้งาน

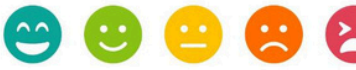

้ความรวดเร็วในการได้รับบริการ

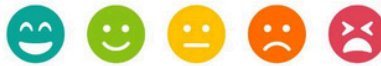

การติดตามความก้าวหน้าของ งาน

ความทันสมัย และมี ประสิทธิภาพ

## ข้อเสนอแนะอื่นๆ

หน้าแรก

## การเข้าใช้งานระบบท้องถิ่นดิจิทัล (DIGITAL GOVERNMENT PLATFORM)

ระบบบริหารงานและให้บริการประชาชน -ประชาชนสามารถประเมินความพึงพอใจในการบริการ สแกน QR Code หรือคลิกลิงก์ [คลิกที่นี่] (<u>https://localgovtest.egov.go.th/landing</u>)

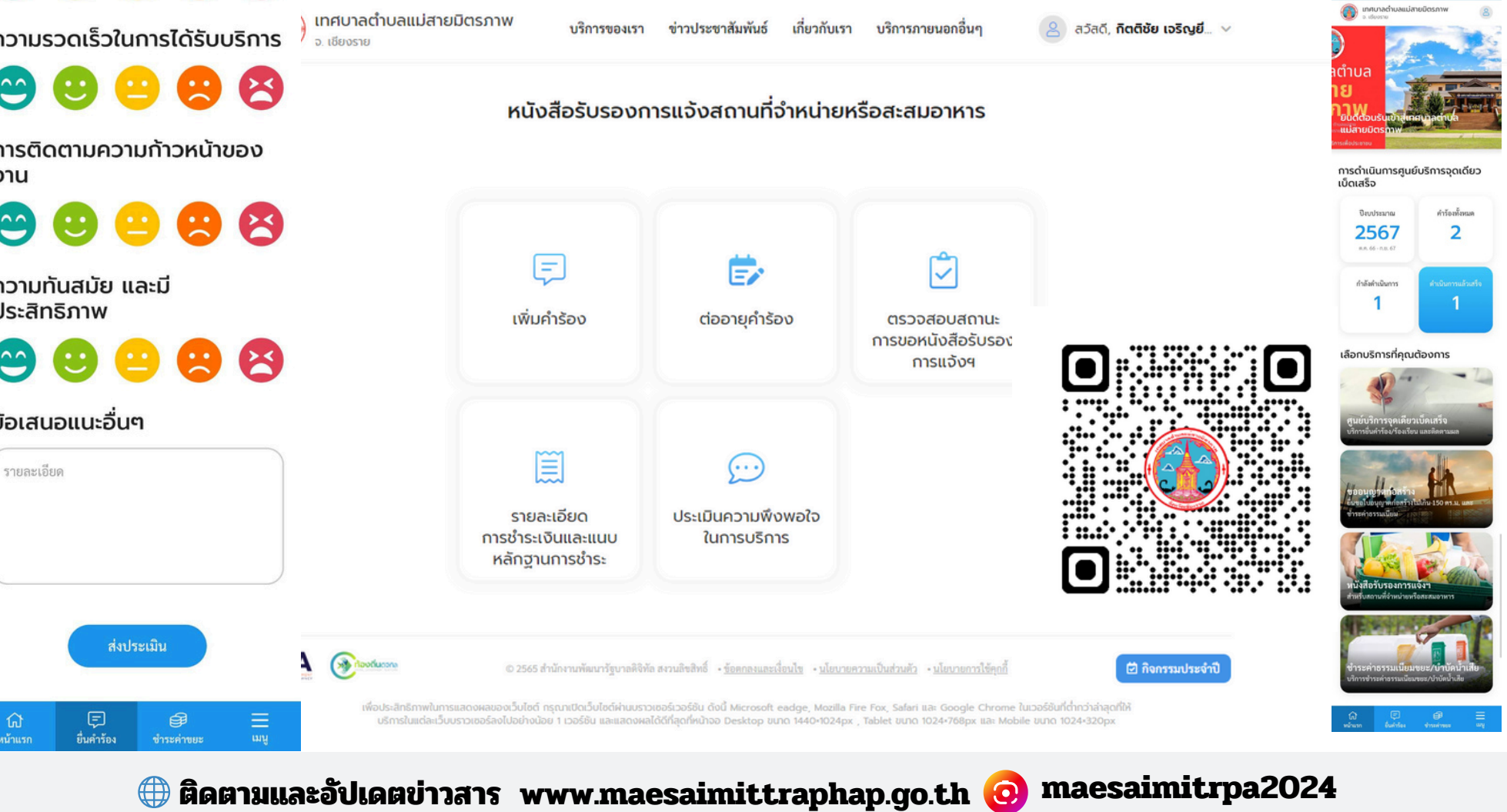

Line OA :PR-แม่สายมิตรภาพ

ข่าวสารแม่สายมิตรภาพ

Q

แม่สายมิตรภาพ ChanNel saraban 05570904@dla.go.th